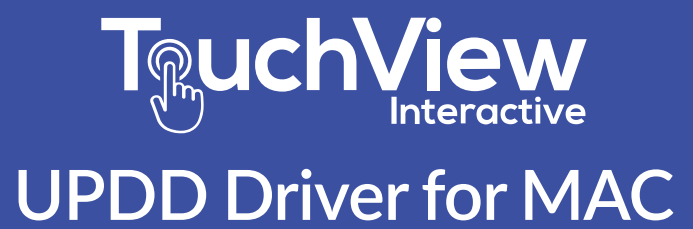

# Instructions for Installation and Removal

This document is intended to guide operators to install and removal of UPDD drivers correctly on the Mac OS system. These instruction are for OS 10.13 and higher. If you encounter problems with your installation, please contact Customer Support.

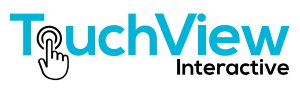

# INSTALLING THE UPDD DRIVER:

1.) Locate the DMG installation file on your desktop and double-click to install the UPDD driver.

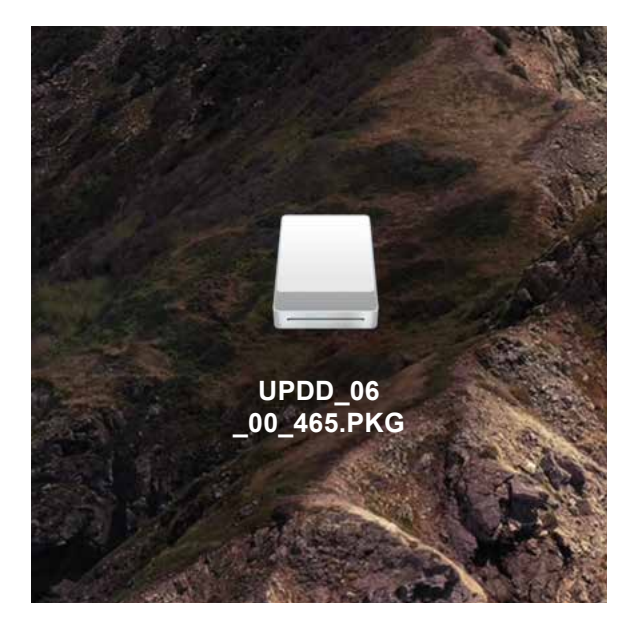

2.) Double-click the PKG file located inside to launch the installer application.

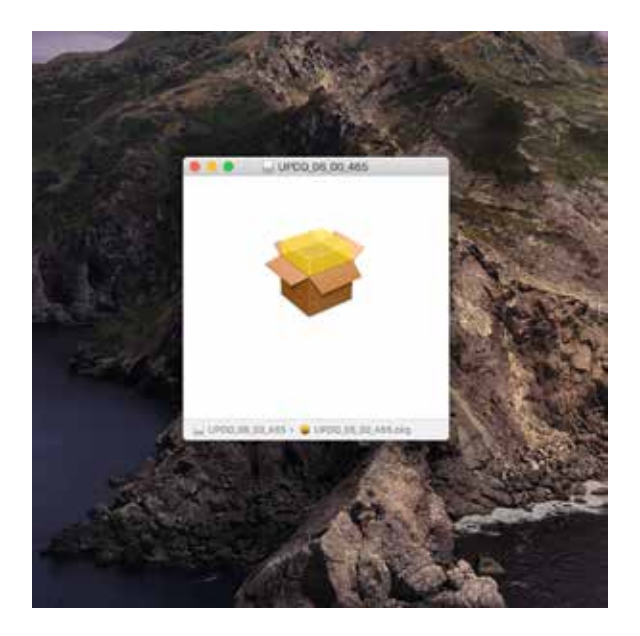

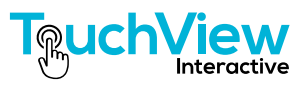

3.) In the UPDD installation interface, read these instructions and then click the "Continue" button.

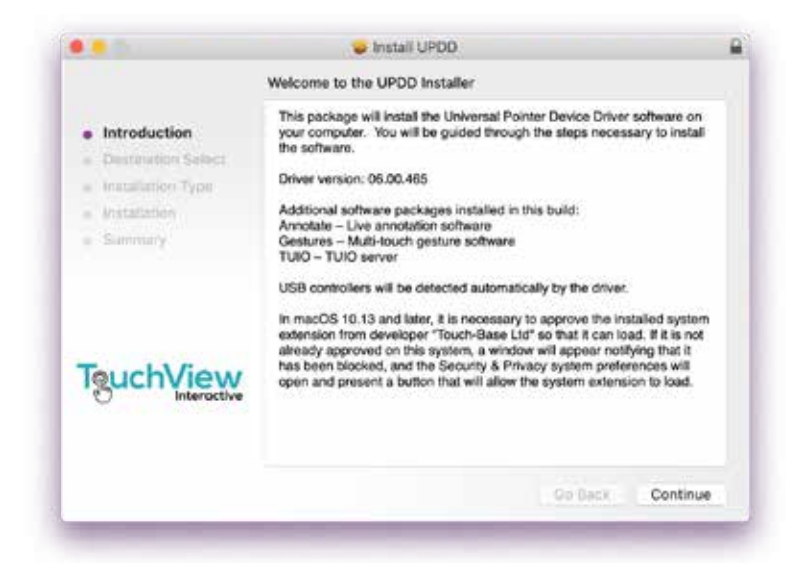

4.) The dialog screen will tell you how much space the application will take on your computer. Click "Install" to continue.

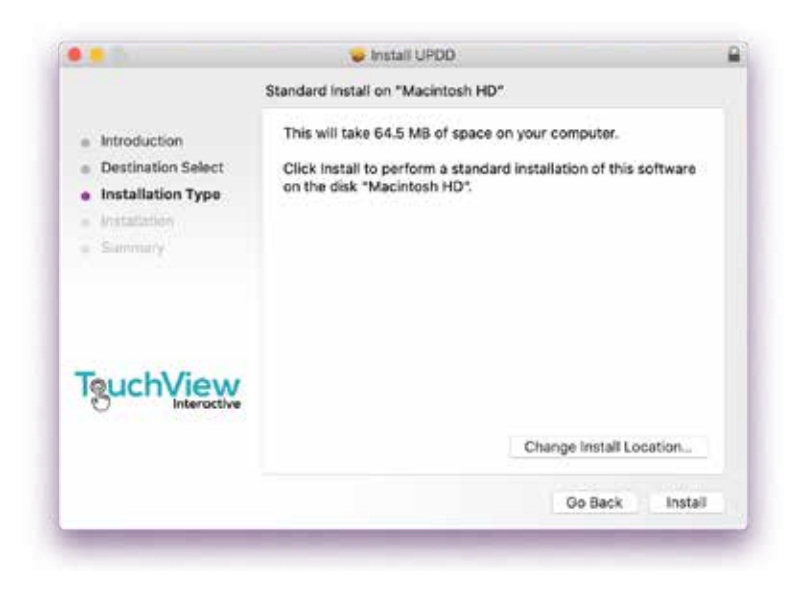

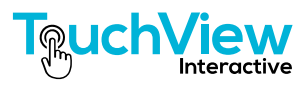

5.) If you have more than one hard drive connected to your computer, you will be asked which disk you wish to install the application. Choose the preferred disk and click "Continue".

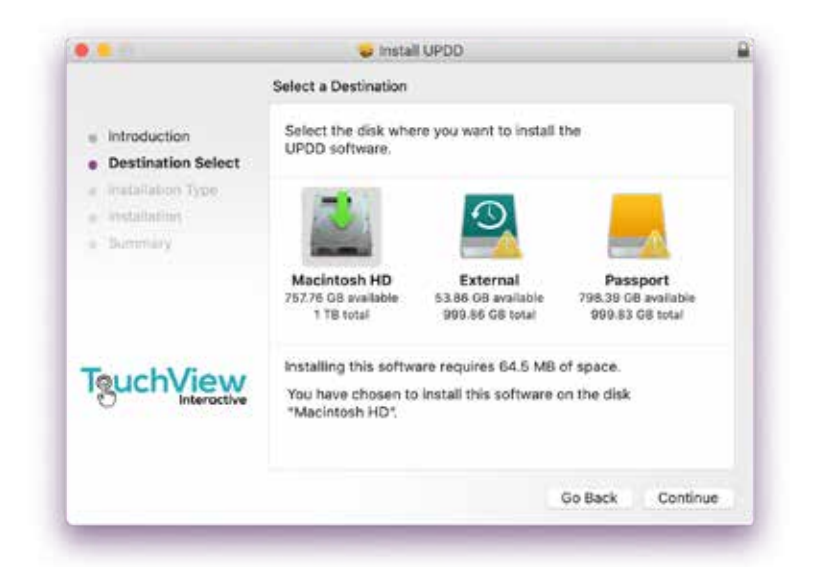

4.) You will be prompted for your computer log-in and password. Complete these and then click "Install Software".

| Introd           | Installer is trying to install new software.<br>Enter your password to allow this. |                  |
|------------------|------------------------------------------------------------------------------------|------------------|
| Destin<br>Instal | User Name:<br>Password:                                                            | software         |
| Sams             | Cancel Install Softwa                                                              | i a              |
| ouch\/io         | W ctive                                                                            |                  |
| Intero           |                                                                                    |                  |
| Intero           | Change                                                                             | Install Location |

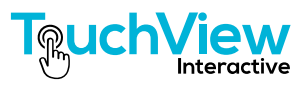

|                                                                                                    | Installing UPDD                        |                |
|----------------------------------------------------------------------------------------------------|----------------------------------------|----------------|
| <ul> <li>Introduction</li> <li>Destination Select</li> <li>Installation Type</li> <li>Installation</li> <li>Installation</li> </ul> | Running package scripts                | 4              |
| TouchView<br>Intersective                                                                                                    | Install time remaining: About a minute |                |
|                                                                                                    |                                        | Ge Back Commun |

5.) The Installer will now proceed with installation. This may take a few minutes.

4.) When the installation has completed, click the "Close" button. The installation process is now over and you may quit the application.

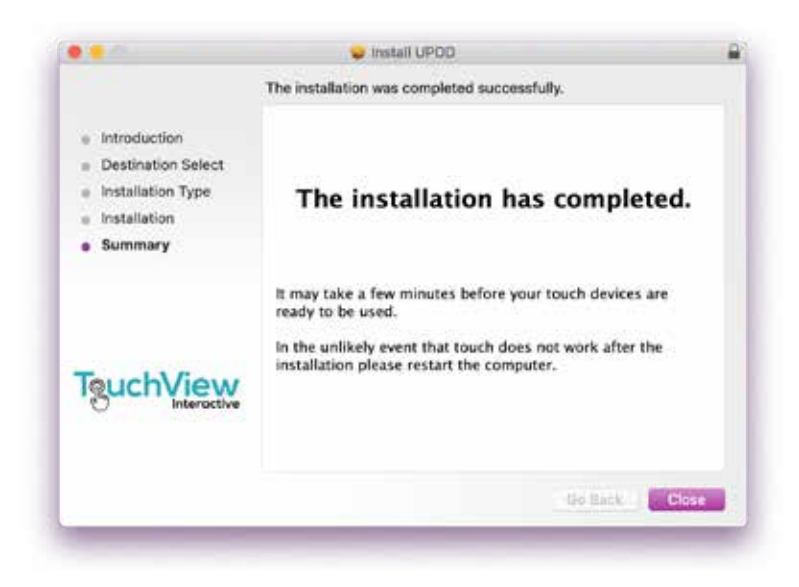

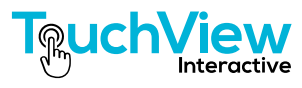

7.) When the installation is completed, the UPDD driver icons will be displayed in the upper right-hand menu bar of the system interface.

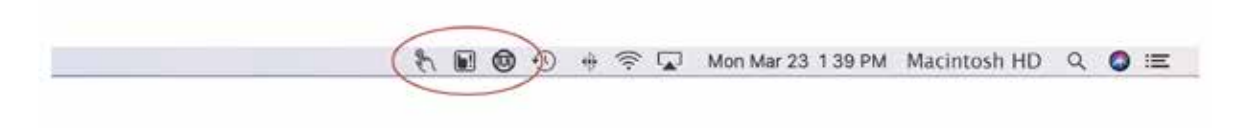

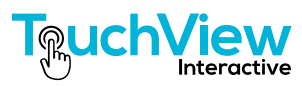

# UNINSTALLING THE UPDD DRIVER:

1.) Find "Go" in the menu bar in the upper left of the system interface. Click and go down to "Utilities".

| View | Go Window Help                 |                                  |
|------|--------------------------------|----------------------------------|
|      | Back                           | 38[                              |
|      | Forward                        | 36]                              |
|      | Select Startup Disk on Desktop | <b>☆</b> ₩↑                      |
|      | Recents                        | ዮ <del></del> ඝF                 |
|      | 🖻 Documents                    | <b>企業O</b>                       |
|      | E Desktop                      | 企業D                              |
|      | O Downloads                    | \T₩L                             |
|      | (計 Home                        | Ωжн                              |
|      | 🛅 Library                      | ዕ羰L                              |
|      | Computer                       | <b>☆業C</b>                       |
|      | (@) AirDrop                    | 企業R                              |
|      | Wetwork                        | ΰжк                              |
|      | iCloud Drive                   | ዕ羰በ                              |
|      | Applications                   | ъжа                              |
|      | 🗙 Utilities                    | <mark></mark> ት <mark>#</mark> ሀ |
|      | Recent Folders                 | •                                |
|      | Go to Folder                   | ΰжG                              |
|      | Connect to Server              | жĸ                               |
|      |                                |                                  |

2.) Locate the Uninstaller file in the "Utilities" folder. Double-click on the file.

|                                          |                                       | 1.10.11.000.  |
|------------------------------------------|---------------------------------------|---------------|
| Tarrs                                    | ✓ Script Editor.app                   | Feb 6, 2020   |
| 1 all all all all all all all all all al | System Information.app                | Feb 6, 2020   |
|                                          | Terminal.app                          | Feb 6, 2020   |
|                                          | C UPDD Annotate.app                   | Today at 12:1 |
|                                          | UPDD Calibrate.app                    | Today at 12:1 |
|                                          | S UPDD Gestures.app                   | Today at 12:1 |
|                                          | UPDD Test,app                         | Today at 12:1 |
|                                          | O UPDD TUIO.app                       | Today at 12:1 |
|                                          | ( DPDD Uninstall.app )                | Today at 12:1 |
|                                          | VoiceOver Utility.app                 | Feb 6, 2020   |
|                                          | 📓 Macintosh HD > 📷 Applications > 🚞 L | Hilities      |

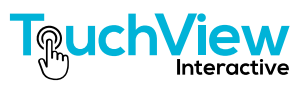

3.) You will be prompted for permission to run the Uninstaller. Click "OK".

| $\cap$ | OPDD Oninstall want      | s to make changes. |    |
|--------|--------------------------|--------------------|----|
| 1      | Enter your password to a | Now this.          |    |
| - 10   | User Name:               |                    |    |
|        | Password:                |                    |    |
|        |                          | Cancel             | ОК |

4.) The Uninstaller program interface will lunch. Click on "Continue" to uninstall the program.

|                              | Unisstall UPDD                        |
|------------------------------|---------------------------------------|
|                              | Welcome to the UPDD Uninstaller       |
| Introduction                 | The UPDD software will be uninstalled |
| Uninstall                    |                                       |
| <ul> <li>Complete</li> </ul> |                                       |
|                              |                                       |
|                              |                                       |
|                              |                                       |
|                              |                                       |
|                              |                                       |
|                              | (Commission)                          |
|                              | Continue                              |
|                              | Commu                                 |

5.) When the uninstaller is complete, you can click on the "Close" button or the application will shut down automatically in 10 seconds. The program has been uninstalled

| Introduction |                                                        |
|--------------|--------------------------------------------------------|
| Uninstall    | Uninstall almost complete                              |
| Complete     |                                                        |
|              | In use items will be deleted when this window closes.  |
|              | This window will close automatically after 10 seconds. |
|              |                                                        |

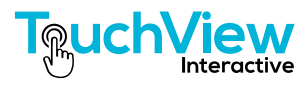